## GOVERNO DO ESTADO DO ESPÍRITO SANTO SECRETARIA DE ESTADO DE GESTÃO E RECURSOS HUMANOS SUBSECRETARIA DE ESTADO DE ADMINISTRAÇÃO DE PESSOAL

# Passo a Passo para Obtenção de Senha para Acesso ao Portal do Servidor

## 1.- Atualizar ou Cadastrar o e-Mail para Obter Senha para Acesso ao Portal do Servidor.

Caso não possua e-Mail cadastrado no SIARHES, compareça no setor indicado abaixo e solicite a atualização do seu endereço de e-mail:

a. Servidores ativos localizados em escolas: setor de Recursos Humanos da sua superintendência regional.

Os endereços e telefones das superintendências da SEDU podem ser adquiridos nas secretarias das escolas e estão disponíveis em: <u>http://www.educacao.es.gov.br</u>

- b. Servidores ativos localizados em hospitais ou SRS: setor de Recursos Humanos da sua unidade (hospital ou superintendência).
- c. Servidores ativos da PMES: Setor de Recursos Humanos (SRH-2 / DP-2), localizado na Av. Maruípe, 2111 - São Cristovão, Vitória – ES. Telefone: (27) 3636-8646 / 8851.
  E-mail: atendimentodp2.dp@pm.es.gov.br
- d. Servidores ativos da administração direta (inclusive os casos citados nos itens anteriores):
  - ✓ Setor de Recursos Humanos do órgão.
    - ou
  - ✓ Central de Atendimento ao Servidor (CAS), localizada na Av. Governador Bley, 236, sobreloja, Ed. Fábio Ruschi, Centro, Vitória, ES. Telefone: (27) 3636-5292, 3636-5293

## 2.- Solicitação de Senha para Acesso ao Portal do Servidor

- a. Acesse o Portal do Servidor: https://sistemas.es.gov.br/seger/eservidor/
- b. Insira seu número funcional.

|                                              | Governo do Estado do Espírito<br><b>PORTAL DO SERV</b><br>Secretaria de Estado de Gestão | ) Santo<br>VIDOR<br>o e Recursos Humanos                                            |                                                                    |                                                                            |
|----------------------------------------------|------------------------------------------------------------------------------------------|-------------------------------------------------------------------------------------|--------------------------------------------------------------------|----------------------------------------------------------------------------|
| ir(a) Usuário<br>Ifrações su<br>ncerrar o si | (a), o acesso não autorizado ou<br>jeitando os infratores a process<br>isterna.          | a disponibilização voluntárialacidental<br>os Administrativo, Penal e Civil. Portar | la senha de acesso que quebre<br>ito, proteja sua senha. Ao finali | o sigilo do sistema constituem-se e<br>zar as operações, tenha o cuidado e |
|                                              | N* Funcional:                                                                            | Senha:                                                                              | En                                                                 | viar                                                                       |
|                                              |                                                                                          | Informações Gerais para o                                                           | Censo Anual.                                                       |                                                                            |
|                                              | Criar/Lembrar Senh                                                                       |                                                                                     | Pergunta                                                           | s Frequentes                                                               |
| 'ara recebe<br>nail, consu                   | r sua senha através de e-mail<br>lite o nosso documento de per                           | é necessário que ele se encontre a<br>guntas frequentes.                            | ualizado em nosso sistema.                                         | Para saber como atualizar o seu                                            |
|                                              |                                                                                          |                                                                                     |                                                                    |                                                                            |
|                                              |                                                                                          | Centro de Atendimento ao servidor (CA1                                              | ): portaldoservidor@seger.es.gov.br                                |                                                                            |

## GOVERNO DO ESTADO DO ESPÍRITO SANTO SECRETARIA DE ESTADO DE GESTÃO E RECURSOS HUMANOS SUBSECRETARIA DE ESTADO DE ADMINISTRAÇÃO DE PESSOAL

c. Clique em Criar/lembrar senha.

| Secreta                                                               | aria de Estado de Gestão e Recursos Hur                                             | nanos                                                                          |                                                                                   |                                     |
|-----------------------------------------------------------------------|-------------------------------------------------------------------------------------|--------------------------------------------------------------------------------|-----------------------------------------------------------------------------------|-------------------------------------|
| r(a) Usuário(a), o ace<br>ifrações sujeitando e<br>ncerrar o sistema. | esso não autorizado ou a disponibilizaçã<br>os infratores a processos Administrativ | o voluntária/acidental da senha de a<br>o, Penal e Civil. Portanto, proteja si | cesso que quebre o sigilo do sistema o<br>la senha. Ao finalizar as operações, te | constituem-se er<br>nha o cuidado d |
|                                                                       | Nº Funcional:                                                                       | Senha:                                                                         | Enviar                                                                            |                                     |
|                                                                       | Info                                                                                | rmações Gerais para o Censo Anual.                                             |                                                                                   |                                     |
|                                                                       | Criar/Lembrar Senha                                                                 |                                                                                | Perguntas Frequentes                                                              |                                     |
| <sup>2</sup> ara receber sua se<br>nail, consulte o not               | Criar/Lembrar Senha                                                                 | ue ele se encontre atualizado en<br>es.                                        | Perguntas Frequentes<br>nosso sistema. Para saber como a                          | tualizar o seu                      |
|                                                                       |                                                                                     |                                                                                |                                                                                   |                                     |

d. Insira seu CPF (somente números, sem pontos ou traço) e clique em enviar.

| Lembrar Senha             | ×               |
|---------------------------|-----------------|
| CPF (somente os números): |                 |
|                           | Enviar Cancelar |

e. Será exibido uma mensagem de envio de e-mail.

| Envio de email          |                              |                                    |
|-------------------------|------------------------------|------------------------------------|
| Acesse o seu email NOME | PPROVEDOR.COM e siga as orie | ntações no email que lhe enviamos. |
|                         |                              | ок                                 |

f. Abra seu e-mail e siga as orientações para geração de nova senha.

## 3.- O site diz que a nova senha foi enviada para o meu e-mail, mas não a recebi

Existem várias causas para isso estar acontecendo. Teste as soluções a seguir.

## a. Verificar a pasta Lixo, Quarentena ou SPAM do seu e-mail.

Usuários do Hotmail estão recebendo a nova senha na pasta "Lixo". Para acessar essa pasta, clique em "Pastas" e em seguida em "Lixo", como mostrado a seguir. O remetente da mensagem será AdminPortalServidor@seger.es.gov.br, como mostrado abaixo. Para que as próximas mensagens sejam direcionadas para a Caixa de entrada, sinalize o remetente como confiável. Para tanto, abra a mensagem e clique em "Espere, é confiável".

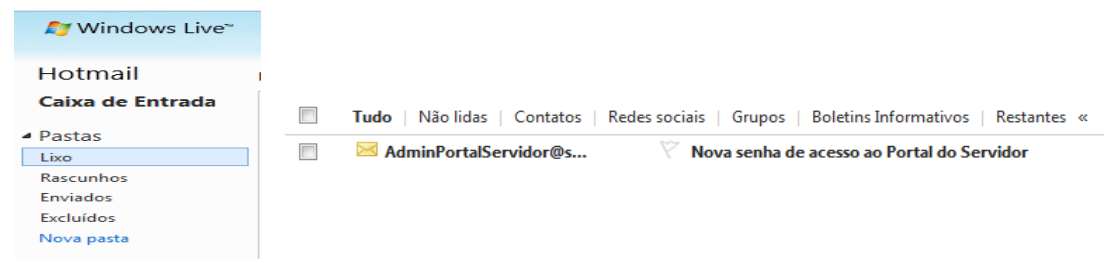

## GOVERNO DO ESTADO DO ESPÍRITO SANTO SECRETARIA DE ESTADO DE GESTÃO E RECURSOS HUMANOS SUBSECRETARIA DE ESTADO DE ADMINISTRAÇÃO DE PESSOAL

#### b. Verificar se o seu e-mail está correto

O Portal do Servidor exibe o endereço de e-mail para o qual a senha foi enviada. Verifique se o email exibido está correto. Erros comuns: @hotmail.com.br, @hotamil.com ou @hotmail ao invés de @hotmail.com ; traço "-" ao invés de underline "\_"; @yahoo.com ao invés de @yahoo.com.br, entre outros. Outra situação é o envio para algum endereço que o usuário não acessa há muito tempo e já não possui mais acesso.

Se você perceber que a nova senha foi enviada para um endereço que já não existe ou que você por algum outro motivo não possui acesso, solicite a atualização do seu e-mail. Para saber como atualizar seu e-mail, leia a seção "Atualizar ou cadastrar o e-mail para obter a nova senha".

## c. Aguardar alguns minutos

Após solicitar a nova senha, leva em média de 10 a 60 segundos para recebê-la no seu e-mail, mas em alguns provedores pode levar alguns minutos (por exemplo, BOL).

# d. Usuários BOL e UOL devem cadastrar o e-mail "AdminPortalServidor@seger.es.gov.br" como confiável.

Usuários de e-mail BOL ou UOL normalmente usam o tira-teima para evitar SPAM. Com o tira-teima, um novo remetente só terá sua mensagem entregue após responder manualmente a uma questão. Como o e-mail é gerado e enviado automaticamente, sem participação humana, o tira-teima não será concluído e o servidor não receberá a nova senha.

Para evitar essa situação, o servidor que é usuário de e-mail BOL ou UOL deve cadastrar o e-mail **AdminPortalServidor@seger.es.gov.br** na lista de e-mails confiáveis e solicitar novamente a senha. Para cadastrar esse e-mail como confiável, usuários do e-mail BOL devem entrar na sua conta de e-mail, clicar em "AntiSpam" e posteriormente em "Gerenciar Listas". Digite o e-mail no primeiro campo e clique em Autorizar.

Após cadastrar o e-mail na lista de confiáveis, solicite novamente a senha!

Vitória/ES, 01/03/2016.